| Ks | OSOZ        |                                                       |                       | DOKUME    | NTACJA KS-AOW |          |            |  |  |  |
|----|-------------|-------------------------------------------------------|-----------------------|-----------|---------------|----------|------------|--|--|--|
|    | <b>Ž</b> MÅ | PRZYSTOSOWANIE KONTA GMAIL DO WERYFIKACJI DWUETAPOWEJ |                       |           |               |          |            |  |  |  |
|    |             | ISO                                                   | 9001:2015, 27001:2013 | Dokument: | 1             | Wydanie: | 2022-06-03 |  |  |  |

## PRZYSTOSOWANIE KONTA GMAIL DO WERYFIKACJI DWUETAPOWEJ

W celu włączenia dwuetapowej weryfikacji dla konta Gmail należy:

1. Otworzyć swoje konto Google i przejść do ustawień konta w przeglądarce:

| G Kanto Google                                                                       | x +                                                                                                    |     | 4 | a ×           |
|--------------------------------------------------------------------------------------|----------------------------------------------------------------------------------------------------|-----|---|---------------|
| $\leftrightarrow$ $\rightarrow$ $\mathbf{C}$ ( $```````````````````````````````````$ | unt.google.com/u/0//utm_source=sign_in_no_continue#pli=1                                                                                                    | ピ ☆ |   | (Aktuanzuj I) |
| Google Konto                                                                         | Q Przeszukaj konto Google                                                                                                    |     |   |               |
| Strona główna                                                                        |                                                                                                    |     |   |               |
| Dane osobowe                                                                         |                                                                                                    |     |   |               |
| Dane I prywatność                                                                    |                                                                                                    |     |   |               |
| Bezpieczeństwo                                                                       | Czesc, Iomasz Iestowy                                                                                                    |     |   |               |
| 옷 Osoby i udostępni                                                                  | nie Zarządzaj swoimi danymi, prywatnością i bezpieczeństwem, by jak najlepiej wykorzystać możliwości, które daje<br>Google. Więcej informacji                                                                                                    |     |   |               |
| Płatności i subskry                                                                  | pcje                                                                                                    |     |   |               |
| () Informacja                                                                        | Włącz weryfikację       ×         dwuetapową          Image: Structure i structure i struct |     |   | 5             |
| 2. Wybrać p                                                                          | Rys. 1. Ustawienia konta                                                                                                    |     |   |               |
| , ,                                                                                  | 0 III (T                                                                                                    |     |   |               |
|                                                                                      | Tomasz Testowy                                                                                                    |     |   |               |

tomasztestowy3@gmail.com

Zarządzaj kontem Google

Wyloguj się

Polityka prywatności • Warunki usługi Rys. 2. Zarządzanie kontem Google

2+ Dodaj kolejne konto

3. Wskazać opcję Bezpieczeństwo:

|    | 0507  |     |                       |                                                                                | DOKUME                                | NTACJA                        | KS-AOV  | /         |                |      |         |        |
|----|-------|-----|-----------------------|--------------------------------------------------------------------------------|---------------------------------------|-------------------------------|---------|-----------|----------------|------|---------|--------|
| Ke | 1 mil |     | PRZYSTOSOW            | ANIE K                                                                         | ONTA GM                               | AIL DO V                      | VERYFIK | ACJI DWU  | JI DWUETAPOWEJ |      |         | KS-AOW |
|    |       | ISO | 9001:2015, 27001:2013 | Do                                                                             | kument:                               |                               | 1       | Wyo       | lanie:         | 2022 | 2-06-03 |        |
|    |       |     |                       | Go<br>(2)<br>(3)<br>(3)<br>(4)<br>(4)<br>(4)<br>(4)<br>(4)<br>(4)<br>(4)<br>(4 | Strona głó<br>Dane osob<br>Dane i pry | ito<br>wna<br>powe<br>watność | ۵       | Przeszuka |                |      |         |        |
|    |       |     |                       | Ö                                                                              | Bezpiecze                             | ństwo                         |         |           |                |      |         |        |
|    |       |     |                       | De                                                                             | Osoby i uc                            | lostępnia                     | anie    |           |                |      |         |        |
|    |       |     |                       |                                                                                | Płatności                             | i subskry                     | pcje    |           |                |      |         |        |
|    |       |     |                       | í                                                                              | Informacje                            | 9                             |         |           |                |      |         |        |

- Rys. 3. Opcja "Bezpieczeństwo"
- 4. Następnie kliknąć **Weryfikacja dwuetapowa**:

| ۲   | Strona główna           | Logowanie sie w Google         |                        |     |
|-----|-------------------------|--------------------------------|------------------------|-----|
| Ξ   | Dane osobowe            |                                |                        |     |
| ۲   | Dane i prywatność       |                                |                        | * * |
| ⋳   | Bezpieczeństwo          | Hasło                          | Ostatnia zmiana: 14:19 | >   |
| 3   | Osoby i udostępnianie   |                                |                        |     |
|     | Płatności i subskrypcje | Zaloguj się, używając telefonu | O Wył.                 | >   |
| 0   |                         | Weryfikacja dwuetapowa         | 🖨 Wył.                 | >   |
| (i) | Informacje              |                                |                        |     |

Rys. 4. Włączenie weryfikacji dwuetapowej

5. Należy wybrać przycisk **Rozpocznij**, aby rozpocząć proces włączenia weryfikacji dwuetapowej:

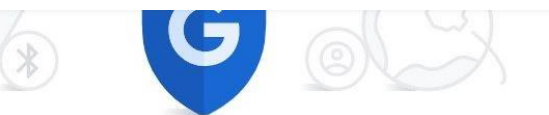

## Chroń swoje konto za pomocą weryfikacji dwuetapowej

Włącz dodatkowe zabezpieczenia i nie pozwól hakerom włamać się na Twoje konto. Gdy się logujesz, weryfikacja dwuetapowa pozwala lepiej chronić Twoje dane osobowe.

| _ |              |
|---|--------------|
|   | $\checkmark$ |
|   |              |
| - |              |
|   | 1            |

Bezpieczeństwo i wygoda

Weryfikacja dwuetapowa oprócz hasła wymaga jeszcze drugiego etapu, który pozwoli szybko potwierdzić, że to Ty się logujesz.

|    |     |      | - |    |   |
|----|-----|------|---|----|---|
|    |     | 1    | P |    | 1 |
|    | ε.  |      | Ŀ | ч, | 0 |
|    | Δ.  | - 60 |   |    |   |
| 75 | ۰., |      | ā | 1  |   |
|    | 0   |      |   | Ρ. |   |

Weryfikacja dwuetapowa na wszystkich Twoich kontach online

Weryfikacja dwuetapowa to sprawdzona metoda zapobiegania powszechnym cyberatakom. Włączaj ją wszędzie, gdzie masz taką możliwość, aby chronić wszystkie swoje konta online.

> G Safer with Google

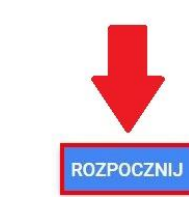

Rys. 5. Włączenie weryfikacji dwuetapowej

6. Następnie należy ponowne zalogować się do konta:

|               | Google                | 8           |    |
|---------------|-----------------------|-------------|----|
|               | Tomasz Tes            | stowy       |    |
|               | tomasztestowy3@       | gmail.com 🗸 |    |
| Aby przejść d | alej, potwierdź swoją | tożsamość   |    |
| - Wpisz hasło |                       |             |    |
| Pokaż I       | hasło                 |             |    |
| Nie pamiętas  | z hasła?              | Dal         | ej |
|               |                       |             |    |

Rys. 6. Zalogowanie do konta

7. Po zalogowaniu wyświetlone zostanie okno, w którym należy wprowadzić numer telefonu, który posłuży do weryfikacji dwuetapowej i wybrać opcję SMS:

| DSDZ |      | DOKUMENTACJA KS-AOW                           |                                         |                    |                   |            |        |  |  |
|------|------|-----------------------------------------------|-----------------------------------------|--------------------|-------------------|------------|--------|--|--|
| 5 🐝  | 16.0 | PRZYSTO                                       | SOWANIE KONTA GM                        | AIL DO WERYFI      | KACJI DWUETAPOWEJ | 2022 05 05 | KS-AOW |  |  |
|      | ISO  | 9001:2015, 27001:20                           | Dokument:                               | 1                  | Wydanie:          | 2022-06-03 |        |  |  |
|      |      |                                               |                                         |                    |                   |            |        |  |  |
|      |      |                                               |                                         |                    |                   |            |        |  |  |
|      |      |                                               |                                         |                    |                   |            |        |  |  |
|      |      |                                               | 300                                     |                    |                   |            |        |  |  |
|      |      |                                               |                                         |                    |                   |            |        |  |  |
|      |      |                                               |                                         |                    |                   |            |        |  |  |
|      |      |                                               |                                         |                    |                   |            |        |  |  |
|      |      | Skonfigurui to                                | lofon                                   |                    |                   |            |        |  |  |
|      |      | Skonnguruj te                                 | lefon                                   |                    |                   |            |        |  |  |
|      |      | Jakiego numeru te                             | lefonu chcesz użyć?                     |                    |                   |            |        |  |  |
|      |      |                                               |                                         |                    |                   |            |        |  |  |
|      |      |                                               |                                         |                    |                   |            |        |  |  |
|      |      |                                               |                                         |                    |                   |            |        |  |  |
|      |      | Tego numeru będziemy<br>Nie podawaj numeru Go | używać tylko do zabezpie<br>pogle Voice | eczenia Twojego ko | nta.              |            |        |  |  |
|      |      | Mogą zostać naliczone                         | opłaty za przesyłanie dan               | ych i wiadomości.  |                   |            |        |  |  |
|      |      |                                               |                                         |                    |                   |            |        |  |  |
|      |      | W jaki sposób chce                            | esz dostawać kody?                      |                    |                   |            |        |  |  |
|      |      |                                               | ozmowa telefoniczna                     |                    |                   |            |        |  |  |
|      |      |                                               |                                         |                    |                   |            |        |  |  |
|      |      | Delecturized and                              |                                         |                    |                   |            |        |  |  |
|      |      | Pokaz więcej opcji                            |                                         |                    |                   |            |        |  |  |
|      |      |                                               | Rys. 7. Sko                             | nfigurowanie te    | lefonu            |            |        |  |  |

8. Po wybraniu przycisku **Dalej**, na podany numer telefonu zostanie wysłany kod weryfikacyjny w formacie G-XXXXXX, który należy wprowadzić w polu **Wpisz kod** i wybrać **Dalej**:

| Potwierdź, że wszystko                                                             | o działa                     |       |
|------------------------------------------------------------------------------------|------------------------------|-------|
| Wysłaliśmy właśnie SMS-a z ko<br>Wpisz kod<br> <br>Nic nie przyszło? Wyślij ponown | dem weryfikacyjnym pod numer |       |
| WSTECZ                                                                             | Krok 2 z 3                   | DALEJ |

Rys. 8. Wpisanie kodu weryfikacyjnego

9. W kolejno wyświetlonym oknie należy wybrać **Włącz**, aby włączyć weryfikacje dwuetapową:

| OSOZ | DOKUMENTACJA KS-AOW |                             |                     |                                                                                                    |                     |              |        |  |  |  |
|------|---------------------|-----------------------------|---------------------|----------------------------------------------------------------------------------------------------|---------------------|--------------|--------|--|--|--|
| ini. |                     | PRZYSTOSOWA                 | ANIE KONTA GMAIL    | DO WERYFIK                                                                                                    | ACJI DWUETAPOWEJ    |              | KS-AOW |  |  |  |
|      | ISO                 | 9001:2015, 27001:2013       | Dokument:           | 1                                                                                                    | Wydanie:            | 2022-06-03   |        |  |  |  |
|      |                     | ·                           |                     |                                                                                                    | · · ·               |              | •      |  |  |  |
|      |                     |                             |                     |                                                                                                    |                     |              |        |  |  |  |
|      |                     |                             |                     |                                                                                                    |                     |              |        |  |  |  |
|      |                     |                             |                     |                                                                                                    |                     |              |        |  |  |  |
|      |                     |                             |                     |                                                                                                    |                     |              |        |  |  |  |
|      |                     |                             |                     |                                                                                                    |                     |              |        |  |  |  |
|      |                     | U                           |                     | A      A     A  A     A     A |                     |              |        |  |  |  |
|      |                     |                             |                     |                                                                                                    | V                   |              |        |  |  |  |
|      |                     |                             |                     |                                                                                                    |                     |              |        |  |  |  |
|      |                     |                             |                     |                                                                                                    |                     |              |        |  |  |  |
|      |                     | Dziele Właszwów             | arufika aia duuu    | atopowo?                                                                                                    |                     |              |        |  |  |  |
|      |                     | DZIAIA. WIĄCZYC W           | erynkację uwu       | letapową:                                                                                                    |                     |              |        |  |  |  |
|      |                     | Już wiesz, jak to działa. C | zv chcesz właczyć v | vervfikacie dw                                                                                                    | uetapowa na swoim k | oncie Google |        |  |  |  |
|      |                     | tomasztestowy3@gmail.c      | om?                 |                                                                                                    |                     |              |        |  |  |  |
|      |                     |                             |                     |                                                                                                    |                     |              |        |  |  |  |
|      |                     |                             |                     |                                                                                                    |                     |              |        |  |  |  |
|      |                     |                             | 1/m                 | 4.0 - 0                                                                                                    |                     | 14/1 4 07    |        |  |  |  |
|      |                     |                             | KIC                 | DK 3 Z 3                                                                                                    |                     | WŁĄCZ        |        |  |  |  |
|      |                     |                             |                     |                                                                                                    |                     |              |        |  |  |  |

Rys. 9. Włączenie weryfikacji dwuetapowej

10. Po włączeniu weryfikacji dwuetapowej, należy powrócić do okna ustawień konta (za pomocą strzałki w lewo, rys. poniżej):

| Weryfikacja dwuetapowa                              |        |
|-----------------------------------------------------|--------|
| Weryfikacja dwuetapowa jest WŁĄCZONA od 12 maj 2022 | WYŁĄCZ |
| Rvs. 10. Powrót do ustawień konta                   |        |

11. W oknie głównym ustawień należy przejść do pola Logowanie się w Google i kliknąć w pole Hasła do aplikacji:

| Google Konto                                                  | Przeszukaj konto Google      |   |
|---------------------------------------------------------------|------------------------------|---|
| Strona główna     Jane osobowe                                | Logowanie się w Google       |   |
| <ul> <li>Dane i prywatność</li> <li>Bezpieczeństwo</li> </ul> |                              |   |
| Osoby i udostępnianie                                         | Hasło Ostatnia zmiana: 14:19 | > |
| Płatności i subskrypcje                                       | Weryfikacja dwuetapowa 🥑 Wł. | > |
| (j) Informacje                                                | Hasła do aplikacji Brak      | > |

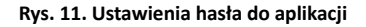

- 12. Nastąpi ponowne przekierowanie do strony logowania (Rys. 6).
- 13. Po zalogowaniu użytkownik zostanie przekierowany do okna Hasła do aplikacji, w którym należy skonfigurować pola Wybierz aplikację oraz Wybierz urządzenie. Należy ustawić opcje: Poczta oraz Komputer z systemem Windows i wybrać przycisk Wygeneruj.

| 6 | 050Z | DOKUMENTACJA KS-AOW                                   |                       |           |   |          |            |  |
|---|------|-------------------------------------------------------|-----------------------|-----------|---|----------|------------|--|
|   |      | PRZYSTOSOWANIE KONTA GMAIL DO WERYFIKACJI DWUETAPOWEJ |                       |           |   |          |            |  |
|   |      | ISO                                                   | 9001:2015, 27001:2013 | Dokument: | 1 | Wydanie: | 2022-06-03 |  |

## ← Hasła do aplikacji

Hasło do aplikacji służy do logowania się na konto Google z poziomu aplikacji na urządzeniach, które nie obsługują weryfikacji dwuetapowej. Nie musisz go zapamiętywać – wystarczy, że podasz je tylko raz. Więcej informacji

| Nie masz haseł do a   | plikacji.      |                                    |           |
|-----------------------|----------------|------------------------------------|-----------|
| Wybierz aplikację i u | ırządzenie, do | których chcesz utworzyć nowe hasło | •         |
| Poczta                | ×              | Komputer z systemem Windows 🤝      |           |
|                       |                |                                    | WYGENERUJ |

Rys. 12. Wskazanie urządzeń i aplikacji, dla których utworzone zostanie nowe hasło

14. Następnie wygenerowany zostanie 16 znakowy kod do autoryzacji (Rys. 13), który należy zapisać, a następnie wprowadzić w KS-AOW (APW 41 > Opcje modułów > APW44 Komunikacja > 3. Konto pocztowe apteki > pole Hasło (Rys. 14)).

| Wygenerowane hasło do aplika                                              | acji                                                                     |  |  |
|---------------------------------------------------------------------------|--------------------------------------------------------------------------|--|--|
| Hasło należy zapisać i wprowadzić<br>w APW41 (Opcje modułów >             | 'ić Twoje hasło do aplikacji (komputer z systemem Windows)               |  |  |
| APW44 Komunikacja > 3. Konto<br>pocztowe apteki) w polu Hasło,<br>rys. 14 | <ul> <li>and state size syst)</li> </ul>                                 |  |  |
|                                                                           | Sposób korzystania                                                       |  |  |
| Add your Google account                                                   |                                                                          |  |  |
| Enter the information below to connect to your Google account.            | 1. Otwórz aplikację Mail.<br>2. Otwórz monu Ustawiania"                  |  |  |
| Email address                                                             | 2. Otworz menu "Ostawienia .<br>3. Klikniji Konta" i wybierz swoje konto |  |  |
| securesally@gmail.com                                                     | Google                                                                   |  |  |
| Password                                                                  | 4. Zastąp swoje hasło powyższym hasłem                                   |  |  |
| Include your Google contacts and calendars                                | złożonym z 16 znaków.                                                    |  |  |
|                                                                           | Hasło aplikacii, tak jak Twoje zwykłe hasło.                             |  |  |
|                                                                           | daje pełny dostęp do konta Google. Nie                                   |  |  |
|                                                                           | musisz go zapamiętywać, więc nie zapisuj go                              |  |  |
|                                                                           | ani nie udostępniaj nikomu.                                              |  |  |
|                                                                           | Więcej informacji                                                        |  |  |
|                                                                           | GOTOWE                                                                   |  |  |

Rys. 13. Wygenerowane hasło

15. Po wprowadzeniu hasła w systemie KS-AOW należy zapisać zmiany za pomocą przycisku **[F2] Zapisz**, a następnie wykonać test konta za pomocą przycisku **Testuj**.

| PRZTSTOSOWAINIE KONTA GMAIL DO WERTFIKACJI DWOETAPOWEJ    | KS-AOW |
|-----------------------------------------------------------|--------|
| ISO 9001:2015, 27001:2013 Dokument: 1 Wydanie: 2022-06-03 |        |

| 👃 Ustawienia                             |                                                                | _ |   | × |
|------------------------------------------|----------------------------------------------------------------|---|---|---|
| > KS Wspólne                             | Madul ADWAA Kamunikasia                                        |   | _ |   |
| > KS APW11 - Sprzedaż                    | mouur AF 9944 - Komunikacja                                    |   |   |   |
| > KS APW12 - Zamówienia                  | Konto pocztowe apteki                                          |   |   |   |
| > Ks APW13 - Zakupy                      |                                                                |   |   |   |
| > KS APW14 - Magazyn                     | Wysyłaj wiadomości za pomocą domyślnego programu pocztowego: 🗹 |   |   |   |
| > KS APW21 - Zestawienia                 | Wysyłaj odmowy do GIF za pomoca poniższej konfiguracji: √      |   |   |   |
| > KS APW22 - Kartoteki                   |                                                                |   |   |   |
| > KS APW23 - Kontrola                    |                                                                |   |   |   |
| > KS APW24 - Analizy                     | Adres e-mail: tomasz.testowy3@gmail.com                        |   |   |   |
| > K APW25 - Opieka farmaceutyczna        | Hasto:                                                         |   |   |   |
| > KS APW31 - Płatności                   |                                                                |   |   |   |
| > Ks APW43 - Archiwer                    | Nazwa konta: tomasz.testowy3@gmail.com                         |   |   |   |
| 🗸 🌾 APW44 - Komunikacja                  | Adres servera postowego: smtn amail.com                        |   |   |   |
|                                          |                                                                |   |   |   |
| 🖣 2. Ustawienia globalne                 | Port: 465                                                      |   |   |   |
| - 3. Konto pocztowe apteki               | Serwer wymaga uwierzytelniania: 🗹                              |   |   |   |
| > KS APW68 - Interfeisy do MZ            | Używaj połączenia szyfrowanego: 🛛 SSL 🛛 🗸 🗸                    |   |   |   |
| > Ks iRAP - Raporty on-line              | 2 3 Testuj                                                     |   |   |   |
|                                          | [F2] Zapisz Adamczyk Dariusz (mod: 2017.09.07 08:19)           |   |   |   |
|                                          |                                                                |   |   |   |
|                                          | Nie zdefiniowano opisu dla wybranego parametru.                |   |   |   |
|                                          |                                                                |   |   | ~ |
|                                          |                                                                |   |   |   |
| [F12] Ustawienia 👻 [Alt+F7] Szukaj [ESC] | Zamknij                                                        |   |   |   |

Rys. 14. APW41 > Opcje modułów